※ 朱書き部分が今回、変更となる点です

# 新登録システム(マイハンドボール)における各種手続きの流れ【審判関係】 (2021 年 7 月 1 日改定)

- 1. D級<新規>登録について
  - ① <申請者> マイハンドボールにログインする (<u>https://handball.sportscom.jp/</u>)。
    \* ログインの際 自宅郵便番号・住所・電話番号・最寄り駅等の情報を入れ ていただきますようお願いします。
     \* すでに、チーム関係者等で ID を取得している可能性もあります。
  - ② <申請者> D級審判審査料・認定料を、まとめて入金する。
    \* 「審判登録のお支払いについて」を確認ください。
    \* クレジットカードまたはコンビニ支払いが可能です。
  - ③ <申請者> 各都道府県審判長宛にD級審判員申請書を作成し、提出する。
    \* 申請書に「会員 I D」および「オーダー | D」を記載してください。
    (オーダーIDは入金後、MY HANDBALL ⇒ 会員情報 ⇒ お支払い一覧 ⇒
    D級審判お支払い金額横の▼をクリックすると、確認できます)
  - ④ <都道府県審判委員会>

各都道府県審判委員会は、入金および③で提出された申請書の確認を行う。

# ⑤ <都道府県審判委員会>

各都道府県審判委員会は、D級審判員認定者名簿を作成する。

#### ⑥ <都道府県審判委員会>

⑤で作成した認定者名簿に、D級審判員申請書(③)を添えて、 日本協会へ提出する。

- ⑦ マイハンドボールへ登録する。
- ⑧ <日本協会> D級審判員認定者名簿にコイン登録番号を記入、コイン、ワッペン、 公認審判員手帳および罰則カード(イエロー、レッド、ブルー)を、 各都道府県審判委員会に送付する。
- ③ <都道府県審判委員会>

届いたコイン、ワッペン、公認審判員手帳および 罰則カード(イエロー、レッド、ブルー)を、本人に配布する。

① <申請者> マイページから、審判等級が表示されているかの確認をする。

# 2. 終身審判<新規>登録について

- ① <申請者> まず、都道府県審判委員会へ申請を申し出る。
  そこで「マイハンドボールへの会員登録」の指示を受ける。
  \* 前年度まで登録していた、国際・A 級・B 級の更新登録は行わないでください。
- ② <申請者> マイハンドボールにログインする (<u>https://handball.sportscom.jp/</u>)。
  \* ログインできない方は、「マイハンドボールへの会員登録」を確認ください。
  \* すでに、チーム関係者等で ID を取得している可能性もあります。
- ③ <申請者> 終身審判登録料を入金する。
  - \* 「審判登録のお支払いについて」を確認ください。
  - \* クレジットカードまたはコンビニ支払いが可能です。
- ④ <申請者> 各都道府県審判長宛に<u>終身審判員申請書</u>(新設)を作成し、提出する。
  \* 申請書に「会員 I D」および「オーダー | D」を記載してください。
  (オーダーID は入金後、MY HANDBALL ⇒ 会員情報 ⇒ お支払い一覧 ⇒ 終身審判お支払い金額横の▼をクリックすると、確認できます)

# ⑤ <都道府県審判委員会>

入金および④で提出された申請書の確認を行う。

#### ⑥ <都道府県審判委員会>

⑤で作成した認定者名簿を、日本協会へ提出する。 ⑥の終了期限が4月30日までとなる。

- ⑦ マイハンドボールへ登録する。
- ⑧ <日本協会> 申請を認定する。終身審判員名簿にその名を記録する。
  終身審判員章(金バッジ)を都道府県審判委員会へ送付する。

#### ③ <都道府県審判委員会>

申請者へ終身審判員章を送付する。

① <申請者> マイページから、審判等級が表示されているかの確認をする。

# 3. 年度更新登録について(A級、B級、C級、D級、終身、国際)

- ① <申請者> マイハンドボールにログインする (<u>https://handball.sportscom.jp/</u>)。
  \* ログインできない方は、「マイハンドボールへの会員登録」を確認ください。
  \* すでに、チーム関係者等で ID を取得している可能性もあります。
- ② <申請者> 年度更新料を支払う。
  \* 「審判登録のお支払いについて」を確認ください。
  \* クレジットカードまたはコンビニ支払いが可能です。

## ③ <都道府県審判委員会>

各都道府県審判委員会は、申請承認および入金確認を行う。

- ④ マイハンドボールへ登録する。
- ⑤ **<申請者>** マイページから、審判等級が表示されているかの確認をする。

# 4. 上級審判(A級、B級、C級)申請から認定までの流れ

- ① <申請者> マイハンドボールにログインする (<u>https://handball.sportscom.jp/</u>)。
  \* ログインできない方は、「マイハンドボールへの会員登録」を確認ください。
  \* すでに、チーム関係者等で ID を取得している可能性もあります。
- ② <申請者> 先ずは現有級の年度更新を行う。
  \* 「審判登録のお支払いについて」を確認ください。
  \* クレジットカードまたはコンビニ支払いが可能です。
- ③ <申請者> 都道府県審判委員会へ申請を申し出る。
- ④ <申請者> (都道府県協会の指示を受けてから)
  審査料を入金し、都道府県審判長宛に申請書を作成、審判手帳を添えて提出する。
  \* 申請書に「会員 I D」および「オーダー | D」を記載してください。

# (オーダーID は入金後、MY HANDBALL ⇒ 会員情報 ⇒ お支払い一覧 ⇒ 上級申請審査料お支払い金額横の▼をクリックすると、確認できます)

#### ⑤ <都道府県審判委員会>

④で提出された全員分の申請書、審判手帳および審査料の入金確認を行う。 確認後、関係書類をブロック審判長へ送付する。

- ⑥ ~審 査~ \* A、B級は、日本協会が審査する。
  \* C級は、ブロック協会が審査する。
- ⑦ 本人へ合否を通知する。
- ⑧ <申請者のうち合格した者>

合格した者は、認定料を支払う。

<C 級のみ>

ブロック審判長は、入金を確認し、認定者名簿を作成し、日本協会へ提出。

- ⑨ <日本協会> 入金を確認、昇級を認定する。
- ① <申請者> マイページから、審判等級が表示されているかの確認をする。
- ① **<日本協会(A・B 級)ブロック協会(C 級)>** 本人にワッペンを送付する。